# Instruction of User Registration at KEK for Kaons@J-APRC 2024

H. Nanjo (Osaka U)

2024.6.28

## Requirement of the dorm. reservation

• You should be registered in the KEK user support system (KRS).

- For the participants who requested a room:
  - We will send the list of participants and dates for the dorm. reservation.
  - The Users Office (UO) will assign a room based on the above list and the registered information.
  - You don't need to reserve a room by yourself.

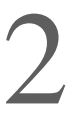

## KEK User Support System (KRS)

- New registration for those not registered in the KRS yet:
  - You need to register yourself in the KRS.
     The instruction is in the following pages.

- KEK users who are already reseted in the KRS:
  - add new visit purpose by logging in to <u>krs.kek.jp</u>
  - Use the following information :

用務グループ:J-PARC/会議・委員会・研究打合せ・研究会等 そ 用務:研究会等 素核研(J-PARC) 課題番号又は用務詳細:K中間子を使った素粒子実験の現在と将来の検

| その他<br>討 | Primary purpose of<br>visit to KEK(*) | J-PARC Committee,                                 |
|----------|---------------------------------------|---------------------------------------------------|
|          | Project(*)                            | Conferences, Workshops, Seminars, IPNS(J-PARC     |
|          | Proposal/Experiment                   | Current and Future for Particle Physics with Kaon |

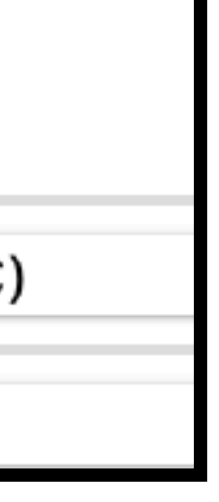

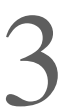

## 1st step

- Access to
  - <u>https://www2.kek.jp/uskek/eng/user/</u>
- At the bottom, push "Agree".

### (Agreement junistictional court)

### Article 19

Tokyo District Court is designated as the Agreement Jurisdictional Court to settle any lawsuit arising between KEK and the system users in the usage of the system.

### (Detailed regulations)

### Article 20

Detailed regulations necessary to implement the Terms of Service shall be specified separately.

### Supplementary provision

These Terms of Service shall come into effect on March 1, 2007.

Agree

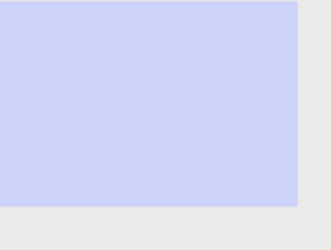

4

## 2nd step

- Select "J-PARC Committee, "
- Select "Conference, Workshops, Seminars, IPNS (J ~PARC)"
- Select "Current and Future for Particle Physics with Kaon"
- Push "Proceed to user registration"
- > Choice of purpose of your visit
  > Personal information
  > Person
  # Choice of purpose of your visit

(\*) is necessary to fill out.

| [Nature of Visit]                                 |                                                             |  |
|---------------------------------------------------|-------------------------------------------------------------|--|
| Administrative Year<br>of your visit to<br>KEK(*) | 2024 \$                                                     |  |
| Primary purpose of<br>visit to KEK(*)             | J-PARC Committee,                                           |  |
| Project(*)                                        | Conferences, Workshops, Seminars, IPNS(J-PARC)              |  |
| Proposal/Experiment<br>No(*)                      | Current and Future for Particle Physics with Kaon<br>Search |  |

Close

**Choice of purpose of your visit** > Personal information > Personal contact information > Affiliation information > Confirmation > Confirmati

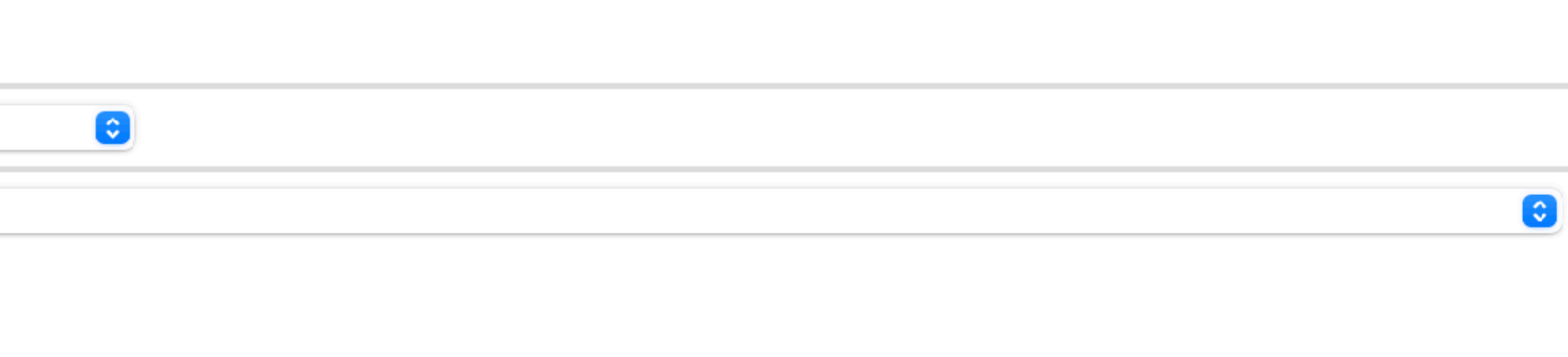

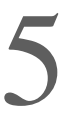

## 3rd step

[Nature of Visit]

\_\_\_\_ Administrative Year visit to KEK

Primary purpose of KEK

Project

Proposal/Experiment

Period of Stay(\*)

### [Personal Information

-----

Name(\*)

Email(\*)

Alternate Email

Password(\*)

Password(Confirm)(\*)

Date of Birth(\*)

Gender(\*)

**Countries and Regions** 

Home address(\*)

Registration of personal co

Go to affiliation input scre

- Fill several blanks
- Push "Go to affiliation" input screen"

| of your        | 2024                                                                                       |  |  |  |
|----------------|--------------------------------------------------------------------------------------------|--|--|--|
| isit to        | J-PARC Committee,                                                                          |  |  |  |
|                | Conferences, Workshops, Seminars, IPNS(J-PARC)                                             |  |  |  |
| No             | Current and Future for Particle Physics with Kaon(2024)                                    |  |  |  |
|                | $xxxx$ (year $xx$ (month $xx$ (day) $a$ $\sim$ $xxxx$ (year) $xx$ (month) $xx$ (day) $a$   |  |  |  |
|                | ↑ Enter period of your stay                                                                |  |  |  |
| ion]           | ↓ Enter your name                                                                          |  |  |  |
|                | (First Name) XXXX (Middle Name)                                                            |  |  |  |
|                | * If there is no last name, input "" as the last name.                                     |  |  |  |
|                | xxxxx@yyyyyyy                                                                              |  |  |  |
|                |                                                                                            |  |  |  |
|                | XXXXXXXXXXX Display password                                                               |  |  |  |
|                | Please enter at least 8 characters in combination of English letters, numbers and symbols. |  |  |  |
|                | XXXXXXXXXXXX                                                                               |  |  |  |
|                | xxxx ()(year xx ()(month) xx ()(day)                                                       |  |  |  |
|                | $OMale \cap Female \leftarrow Select one$                                                  |  |  |  |
| <sup>*</sup> ) |                                                                                            |  |  |  |
|                |                                                                                            |  |  |  |
|                | (Address)                                                                                  |  |  |  |

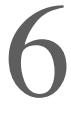

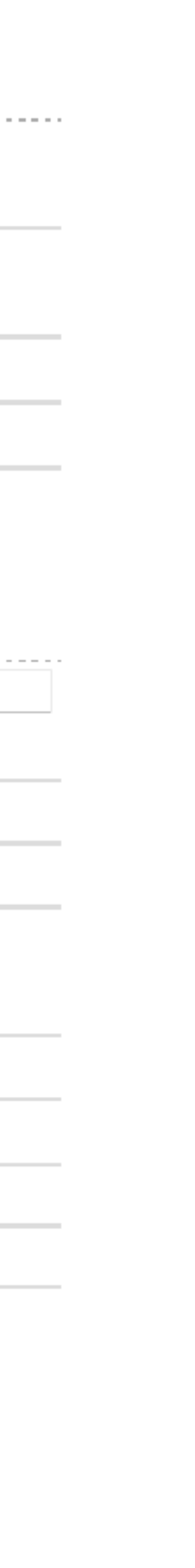

## 4th step

- Push "Search" for your affiliation -
- If you cant' find your affiliation.

- Fill Position and Phone
- Select Application form for registration as "J-PARC User"
- Push "Continue"

(\*) is necessary to fill out.

| [Affiliation Details]                                                                            | Click [Search]to look for your affiliation.                                                                               |  |
|--------------------------------------------------------------------------------------------------|----------------------------------------------------------------------------------------------------|--|
| Affiliation(*1) Search                                                                           | national university<br>Osaka University                                                                                   |  |
| Department/Division(*)                                                                           | Graduate School of Science                                                                                                |  |
| Countries and Regions(*)                                                                         | Japan                                                                                                    |  |
| Address(*)                                                                                       | 1-1, Machikaneyama-cho, TOYONAKA 5((Address)<br>(Building)                                                                |  |
| Position(*)                                                                                      | xxxx Other(                                                                                                    |  |
| Phone(*)                                                                                         | XXXX                                                                                                    |  |
| [Application]<br>Consent for Nuclear and<br>registration as "J-PARC U<br>Consent for MLF experim | Particle Physics Experiments-cum- Application form for<br>Jser"<br>nent-cum- Application form for registration as "J-PARC |  |

You can check them again on the next page.

Enter here manually if your affiliation is not listed in the search

Continue

Back

## 5th step

- In the middle, select "I agree and confirm information."
- In the bottom, push "Agree"

(Others)

Those who work on the experiment (research) are required to take out casualty insurance against unforeseen accidents.

# User Registration (Confirm)

Application form for registration as "J-PARC User"

Agr

### **☑** I agree and confirm the information.

## [Application]

| r |   | $\mathbf{n}$ |
|---|---|--------------|
|   | - |              |
|   | - | -            |
|   |   |              |

Return

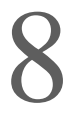